## Log in or sign up!

| → C == m | hindbyteanalytics.com/login                             |                   |                                   | ¥ 6           |
|----------|---------------------------------------------------------|-------------------|-----------------------------------|---------------|
|          | MindByte Analytics<br>Unleashing Data-Driven Brilliance | Home About S      | Services More Contact             | Login/Sign-Up |
|          |                                                         |                   |                                   |               |
|          |                                                         |                   |                                   |               |
|          |                                                         | ——— G Sign in wit | th Google                         |               |
|          |                                                         | OR                | 2                                 |               |
|          | Your Email                                              |                   | Your Password                     |               |
|          |                                                         |                   | Forgot Password                   | 1             |
|          |                                                         | Login             |                                   |               |
|          |                                                         |                   | Don't have account yet ?Click her |               |
|          |                                                         |                   |                                   |               |

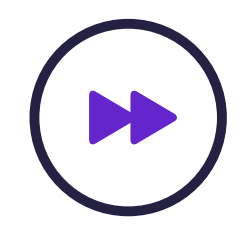

## Click on the Psychometric & Talent Assessments.

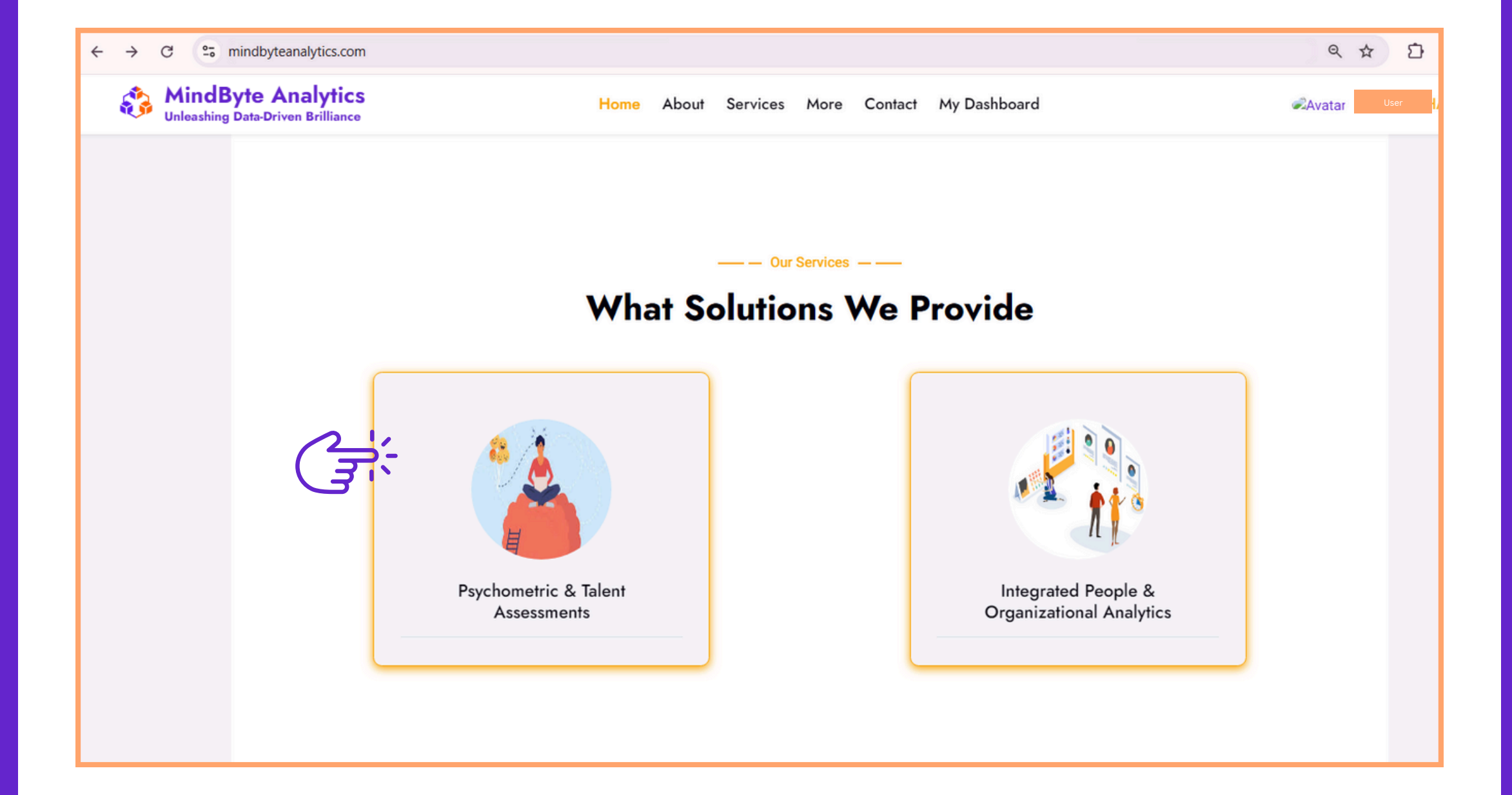

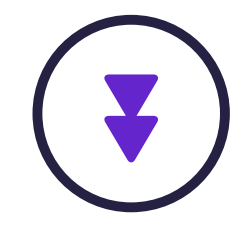

### Click on Type of assessment you want to take.

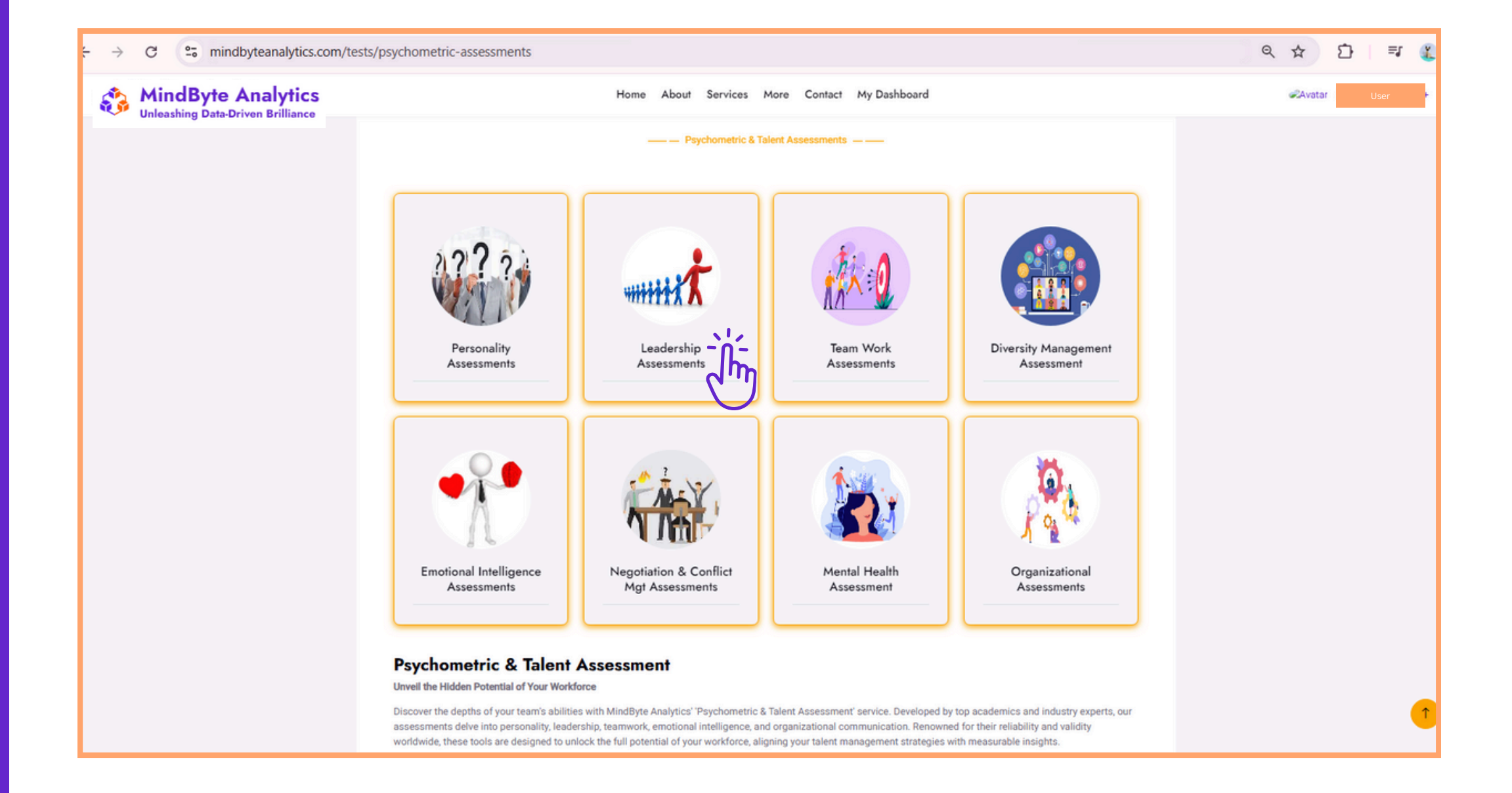

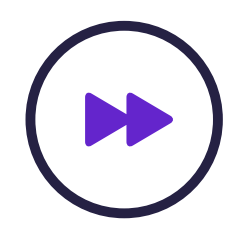

## Now click on self report.

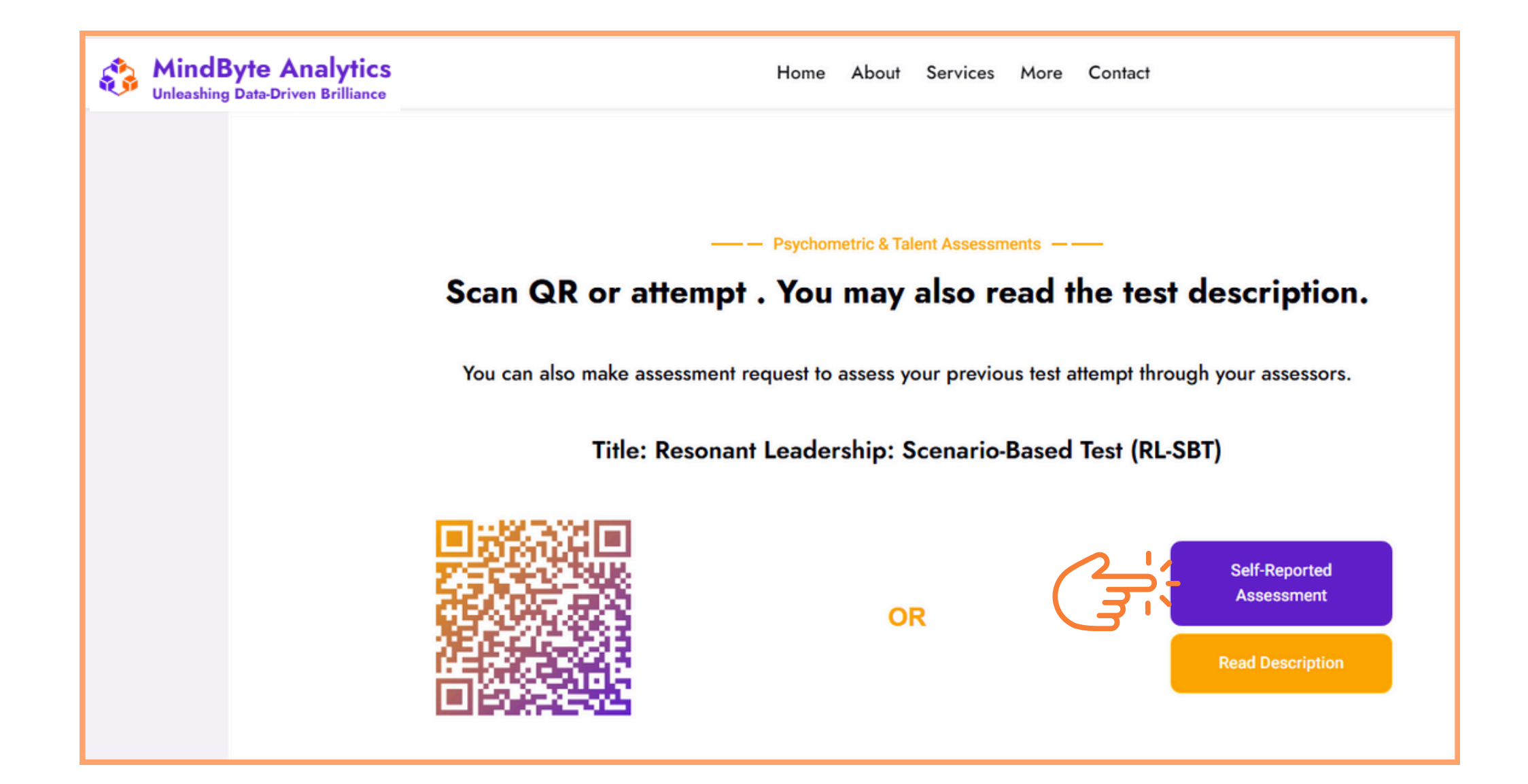

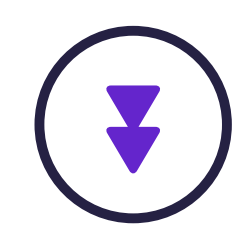

## Select your session id or you can start anyway.

| ٨ | MindByte Analytics<br>Unleashing Data-Driven Brilliance            | Home            | About                                  | Services      | More       | Contact     | My Dashboard                                               | Avatar | AYMEN I |
|---|--------------------------------------------------------------------|-----------------|----------------------------------------|---------------|------------|-------------|------------------------------------------------------------|--------|---------|
|   |                                                                    |                 |                                        |               |            |             |                                                            |        |         |
|   |                                                                    |                 |                                        |               |            |             |                                                            |        |         |
|   |                                                                    |                 |                                        |               |            |             |                                                            |        |         |
|   |                                                                    | 2               | —————————————————————————————————————— | sychometric & | Talent As  | sessments   |                                                            |        |         |
|   | 1                                                                  | ïtle: Reso      | nant Le                                | adership      | : Scen     | ario-Bas    | ed Test (RL-SBT)                                           |        |         |
|   | If you are participating in this test as part<br>Select Session Id | of our register | ed training                            | program, plea | ise select | your Sessio | n ID. If this does not apply to you, please leave it blank | :      |         |
|   | ← Prev Next →                                                      |                 |                                        |               |            |             |                                                            |        |         |
|   |                                                                    |                 |                                        |               |            |             |                                                            |        |         |
|   |                                                                    |                 |                                        |               |            |             |                                                            |        |         |

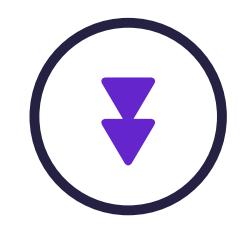

## Select your response.

|     | Data-Driven Brilliance Home About Services More Contact My Dashboard                                                                                                    |
|-----|----------------------------------------------------------------------------------------------------|
|     | ——— Psychometric & Talent Assessments ———<br>Title: Resonant Leadership: Scenario-Based Test (RL-SBT)                                                                                                    |
|     | ▼ Section Details                                                                                                    |
|     | Scenario 1:<br>You are a regional manager at a telecom company in Saudi Arabia, leading a team to roll out a 5G network. Midway through the<br>project, you receive news that a major competitor is planning to launch their 5G services sooner than anticipated. This has caused<br>your team to focus heavily on short-term tactics to match the competitor's speed, but in the process, they seem to have lost sight of the<br>broader vision for your project. |
|     | Keeping this situation in mind, please answer the next six questions about your most natural way of leading your team in this situation:                                                                                                    |
|     | 1: I would focus on sharing the long-term vision of how our 5G services will redefine the industry and emphasize why our strategic goals matter more than matching the competitor's timeline.                                                                                                    |
|     | Strongly Disagree                                                                                                    |
|     | Disagree                                                                                                    |
|     | Agree                                                                                                    |
| Ma  | Strongly Agree                                                                                                    |
| C S | ← Prev Next →                                                                                                    |

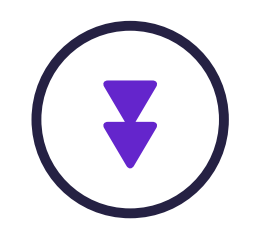

# Click on "Submit" to complete your assessment.

| Minc<br>Unleash | Byte Analytics<br>ing Data-Driven Brilliance | Home                     | About       | Services      | More      | Contact     | My Dashboard                         | Avata | r AYME |
|-----------------|----------------------------------------------|--------------------------|-------------|---------------|-----------|-------------|--------------------------------------|-------|--------|
|                 |                                              |                          |             |               |           |             |                                      |       |        |
|                 |                                              |                          |             |               |           |             |                                      |       |        |
|                 |                                              | -                        | —— Ps       | ychometric &  | Talent As | sessments   |                                      |       |        |
|                 |                                              | Title: Resona            | ant Lea     | adership      | : Scen    | ario-Bas    | ed Test (RL-SBT)                     |       |        |
|                 | <ul> <li>Section Details</li> </ul>          |                          |             |               |           |             |                                      |       |        |
|                 | 24: I would take control by making a         | a firm decision on wheth | ner to dela | ay the launch | or procee | d and ensur | re everyone follows the chosen path. |       |        |
|                 | Strongly Disagree                            |                          |             |               |           |             |                                      |       |        |
|                 | Disagree                                     |                          |             |               |           |             |                                      |       |        |
|                 | Neutral                                      |                          |             |               |           |             |                                      |       |        |
|                 | Agree                                        |                          |             |               |           |             |                                      |       |        |
|                 | Strongly Agree                               |                          |             |               |           |             |                                      |       |        |
|                 |                                              |                          |             | Click buttor  | below to  | submit      |                                      |       |        |
|                 |                                              |                          |             | SI            | Jbmit     | <u>,</u> -  |                                      |       |        |
|                 |                                              |                          |             |               |           | J           |                                      |       |        |

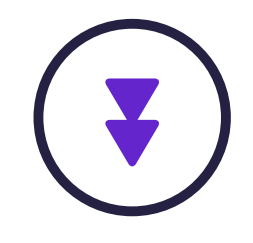

### After submission, you can pay online or apply coupon if you have one.

| 3 l | MindByte Analytics | Home About Services More Contact My Dashboard   | Avatar AYME |
|-----|--------------------|-------------------------------------------------|-------------|
|     |                    |                                                 |             |
|     |                    |                                                 |             |
|     |                    | ——————————————————————————————————————          |             |
|     |                    | You Have To Pay: 5000 PKR                       |             |
|     |                    | Continue To Payment Or Use A Coupon If You Have |             |
|     |                    | Coupon Code                                     |             |
|     |                    | Apply Coupon                                    |             |
|     |                    | Continue To Pay                                 |             |
|     |                    | Jhn                                             |             |
|     |                    |                                                 |             |

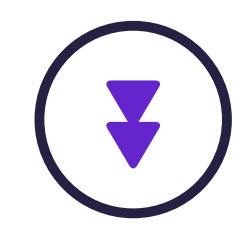

# This screen is your personalized results, having multiple options.

| ← → C 😋 mindbyteanalytics.com/tests-management/response-results/69-w6esM/132 | 21/69                      |                                           |                                            | ۹ 🛧 🖸 🐇 : |
|------------------------------------------------------------------------------|----------------------------|-------------------------------------------|--------------------------------------------|-----------|
| 😡 Website Home 🔞 Results 🗸 🕑 Tests Management 🗸 🂲 Payments 🗸                 |                            |                                           |                                            |           |
|                                                                              |                            |                                           |                                            |           |
| Team Role: Scenario-Based Assessment (TR-SBA)'s Result                       |                            | Generate PDF , Get Excel Or Email Report. | -                                          |           |
| By: User Dat                                                                 | ted : 19-Nov-2024 10:26 pm | PDF                                       | Email Me                                   |           |
|                                                                              |                            |                                           |                                            |           |
| Benchmarking Details                                                         |                            |                                           | Click to see comparison options $\searrow$ |           |
| Currently not benchmarking.                                                  |                            |                                           |                                            |           |
|                                                                              |                            |                                           |                                            |           |
| Self Score                                                                   | =                          | Strategic Orchestrator (SO)               |                                            |           |
| Strategic Orchestrator (SO)                                                  |                            | Self Score: 4                             |                                            |           |
| Strategic Navigator (SN)                                                     |                            |                                           |                                            |           |
| Innovation Vanguard (IV) 3.75                                                |                            | Strategic Navigator (SN)                  |                                            |           |
| Decision Auditor (DA)                                                        |                            | Self Score: 4                             |                                            |           |
| Operational Architect (DA)                                                   |                            |                                           |                                            |           |
| Collaboration Facilitator (CF) 4.25                                          |                            |                                           |                                            |           |
| Opportunity Navigator (ON)                                                   |                            | Innovation Vanguard (IV)                  |                                            |           |
| Miestone Guardan (MG) 3.75                                                   |                            | Self Score: 3.75                          |                                            |           |
| Adman Lapen (Jul)                                                            |                            |                                           |                                            |           |
|                                                                              |                            |                                           |                                            |           |
|                                                                              |                            | Decision Auditor (DA)                     |                                            |           |
| Self Score                                                                   | =                          | Self Score: 4                             |                                            |           |
| 11.25 11.55                                                                  |                            |                                           |                                            |           |
| 11.2%                                                                        |                            | Operational Architect (OA)                |                                            |           |
|                                                                              |                            | Self Score: 4                             |                                            |           |
| 1.3%                                                                         |                            |                                           |                                            |           |
| 1125 1125                                                                    |                            | Collaboration Facilitator (CF)            |                                            |           |

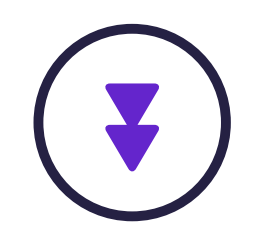

### Click on this button to compare your results with others.

| Generate PDF , Get | Excel Or Email Report.          |
|--------------------|---------------------------------|
| PDF                | Email Me                        |
|                    | Click to see comparison options |
| Visionary          |                                 |
| Self Score: 3      |                                 |
|                    |                                 |

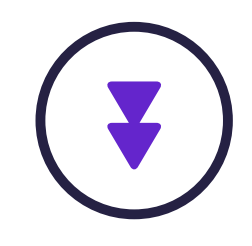

### Select the areas you want to compare in. For optimum select one option at a time.

| Compare With:   |   |                   |   |
|-----------------|---|-------------------|---|
| Age_group       |   | Country_live_in   |   |
| 45_to_54        | ~ | All               | ~ |
| Department      |   | Designation       |   |
| All             | ~ | All               | ~ |
| Education       |   | Employment_status |   |
| All             | ~ | All               | ~ |
| Employment_type |   | Ets               |   |
| All             | ~ | All               | ~ |
| Gender          |   | Marital_status    |   |
| All             | ~ | All               | ~ |
| Organization    |   | Ste               |   |
| All             | ~ | All               | ~ |
| Team_size       |   | Tenure            |   |
|                 |   |                   |   |

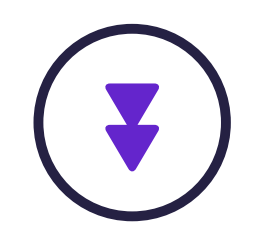

This is the comparison appears on the website screen. Once you made the selection.

| Resonant Leadership: Scenario-Based Test (RL-SBT)'s Result |                              | Generate PDF , Get Excel Or Email Report. |                                   |
|------------------------------------------------------------|------------------------------|-------------------------------------------|-----------------------------------|
| By: User                                                   | Dated : 06-Dec-2024 02:22 pm | PDF                                       | Email Me                          |
|                                                            |                              | -                                         |                                   |
|                                                            |                              |                                           |                                   |
| Benchmarking Details                                       |                              |                                           | Click to see comparison options 🗸 |
| You are benchmarking with : Age_group : 55_to_64           |                              |                                           |                                   |
|                                                            |                              |                                           |                                   |
|                                                            |                              | Visionary                                 |                                   |
| Self Score  Benchmark Score                                | =                            | Self Score: 1.25                          | Benchmark Score: 4.5              |
| Visionary 1.25 4.5                                         | _                            |                                           |                                   |
| Coaching 4.25                                              |                              | Coaching                                  |                                   |
| Afliative 3                                                |                              | Self Server 4.25                          | Reschard Court 25                 |
| 425                                                        |                              | Sen score: 4.25                           | Sensemble Scotter No.2            |
| 4.75                                                       |                              |                                           |                                   |
| Pace Setting 2.5                                           |                              | Affiliative                               |                                   |
| Commanding 2.5                                             |                              | Self Score: 3                             | Benchmark Score: 4.25             |
|                                                            |                              |                                           |                                   |
|                                                            |                              | Democratic                                |                                   |
| Self Score                                                 | =                            | Self Score: 2.75                          | Benchmark Score: 4.75             |
| 24.0%                                                      |                              |                                           |                                   |
| 17.4%                                                      |                              | Pace-Setting                              |                                   |
| 72%                                                        |                              | Self Score: 3.5                           | Benchmark Score: 2                |
| 14.5%                                                      |                              |                                           |                                   |
|                                                            |                              | Commanding                                |                                   |
|                                                            |                              | Self Score 2.5                            |                                   |
|                                                            |                              |                                           |                                   |

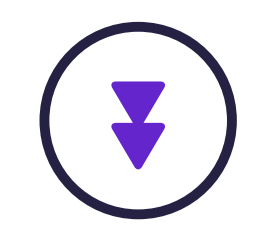

### Click on the PDF or Email to download a report.

| Generate PDF , Get Exc | el Or Email Report.                                                  |
|------------------------|----------------------------------------------------------------------|
| PDF                    | Email Me                                                             |
|                        | Click to see comparison options >>>>>>>>>>>>>>>>>>>>>>>>>>>>>>>>>>>> |
| Visionary              |                                                                      |
| Self Score: 3          |                                                                      |
|                        |                                                                      |

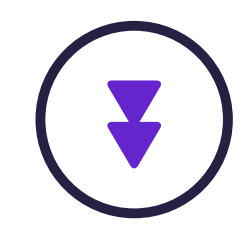

## Open downloaded report.

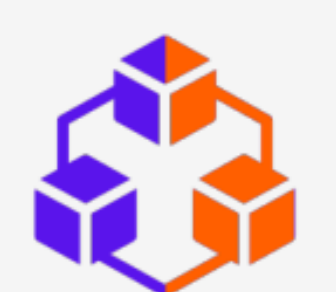

**MindByte Analytics** 

Resonant Leadership: Scenario-Based Test (RL-SBT)Report

User

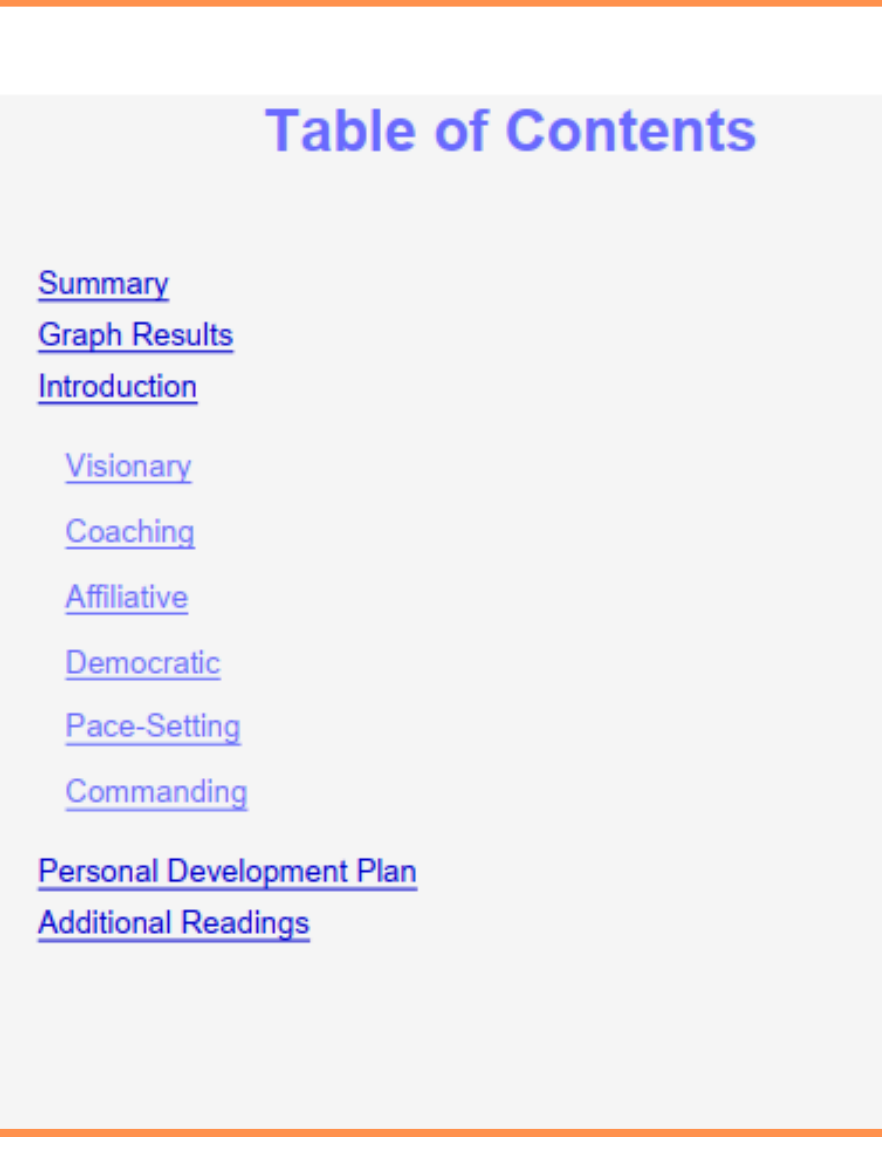

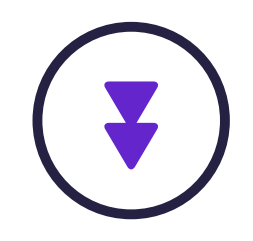

### Read the comprehensive report based on your results.

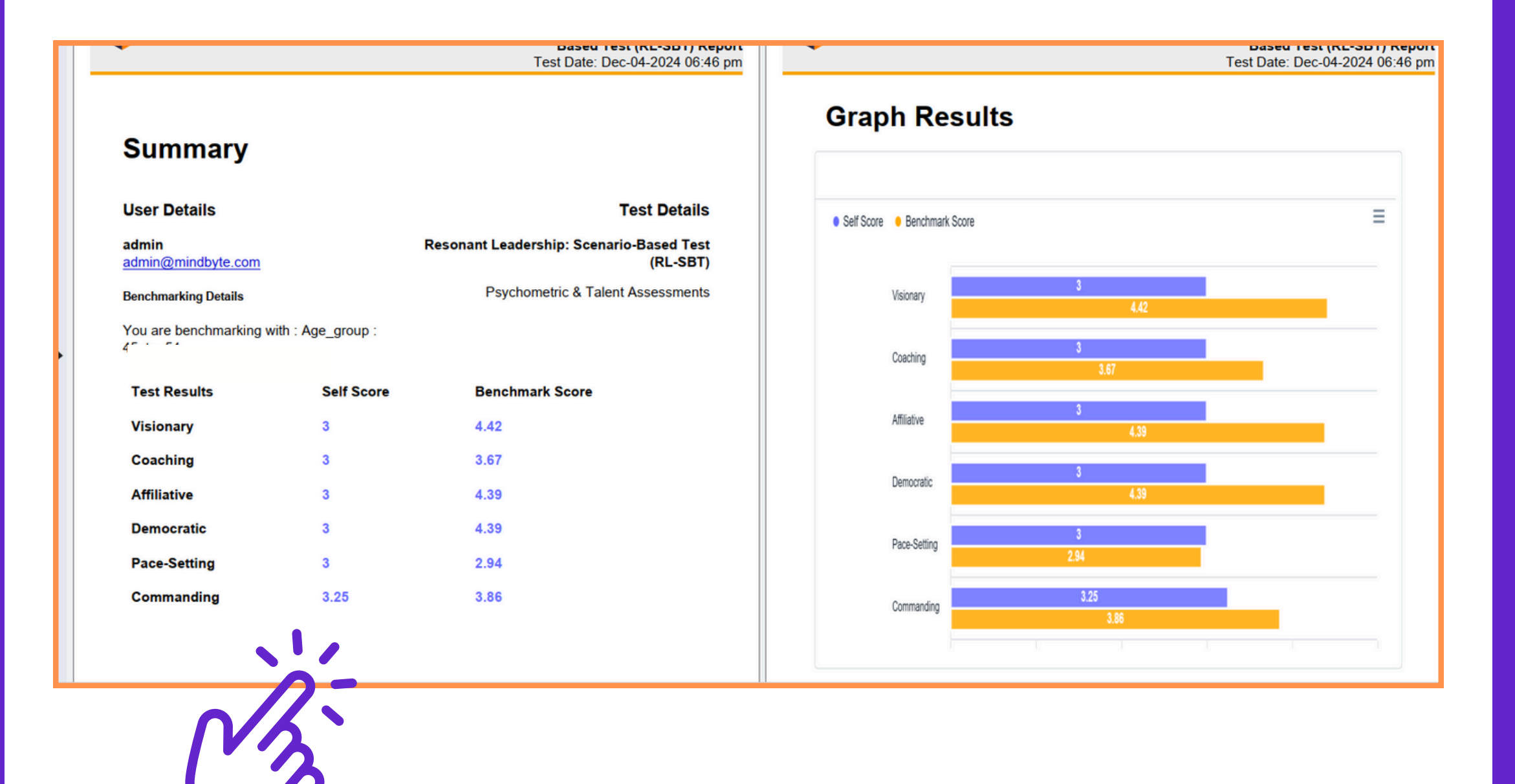

### You can customize your personalized developmental plan.

- Resources Needed: Training in strategic visioning and communication skills.
- Action 2: Engage in regular team meetings to discuss and refine the vision.
   Resources Needed: Scheduled time for team meetings and agenda planning.
- Action 3: Seek feedback from team members to ensure the vision aligns with their aspirations and values.
- Resources Needed: Tools for gathering and analyzing team feedback.

### 4. Deadline

- Specify the timeline for accomplishing each action.
  - Example:
    - Action 1: Develop and communicate a clear, compelling vision for the team's future.
    - Deadline: Within the next two months.
    - Action 2: Engage in regular team meetings to discuss and refine the vision.
       Deadline: Within the next four months.
    - Action 3: Seek feedback from team members to ensure the vision aligns with their aspirations and values.
    - Deadline: Within the next month.

Sample: Personal Development Plan for Improving Visionary Leadership

| Area(s) for<br>Improvement | Action Steps                                                                 | Resources Needed                                          | Deadline       |
|----------------------------|------------------------------------------------------------------------------|-----------------------------------------------------------|----------------|
|                            | 1. Develop and communicate a clear, compelling vision for the team's future. | Training in strategic visioning and communication skills. | Two<br>Months  |
| Visionary<br>Leadership    | 2. Engage in regular team meetings to discuss and refine the vision.         | Scheduled time for team meetings and agenda planning.     | Four<br>Months |

### Personal Development Plan Template

| Area(s) for Improvement | Action Steps | Resources Needed | Deadline |
|-------------------------|--------------|------------------|----------|
|                         | 1.           |                  |          |
|                         | 2.           |                  |          |
|                         | 3.           |                  |          |
|                         | 1.           |                  |          |
|                         | 2.           |                  |          |
|                         | 3            |                  |          |

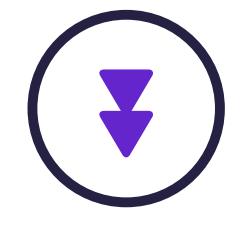

### Additional helping material has been shared for better understanding.

### ANALYTICS

User

Resonant Leadership: Scenario-Based Test (RL-SBT) Report Test Date: Dec-06-2024 02:22 pm

### Additional Readings

### Additional Readings

For those interested in delving deeper into the concepts of emotional intelligence, resonant leadership, and their application in various leadership styles, the following readings are highly recommended:

- "Emotional Intelligence: Why It Can Matter More Than IQ" by Daniel Goleman: A foundational book that introduces the concept of emotional intelligence and its critical importance in personal and professional success.
- "Primal Leadership: Unleashing the Power of Emotional Intelligence" by Daniel Goleman, Richard Boyatzis, and Annie McKee: This book explores how leaders can use emotional intelligence to foster resonant leadership environments, positively influencing their teams and organizations.
- "Leadership That Gets Results" by Daniel Goleman: A Harvard Business Review article that outlines six leadership styles, including pace-setting and commanding, and their direct impact on organizational climate and results. Goleman's insights provide a compelling argument for the adaptability of leadership styles to maximize effectiveness.
- "Resonant Leadership: Renewing Yourself and Connecting with Others Through Mindfulness, Hope, and Compassion" by Richard Boyatzis and Annie McKee: This book delves into how leaders can create resonance within their teams and organizations, and how sustaining personal well-being is integral to effective leadership.
- "Becoming a Resonant Leader: Develop Your Emotional Intelligence, Renew Your Relationships, Sustain Your Effectiveness" by Richard Boyatzis, Annie McKee, and Fran Johnston: A practical guide for leaders looking to enhance their emotional intelligence and develop leadership styles that foster organizational and personal growth.

These readings offer invaluable insights into the complex interplay between leadership, emotional intelligence, and organizational dynamics. They are essential for anyone looking to refine their leadership approach and cultivate a more engaged, productive, and positive work environment. MindByte Analytics

### **Contact Details**

| Facebook             | in Linkedin-in             |
|----------------------|----------------------------|
| Youtube              | info@mindbyteanalytics.com |
| <u>+923140655660</u> | mindbyteanalytics.com      |

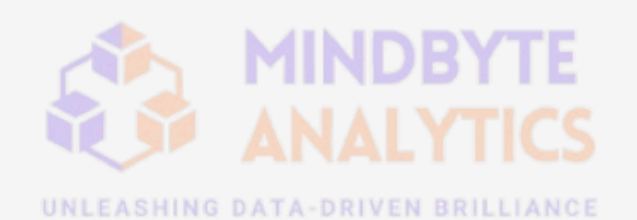

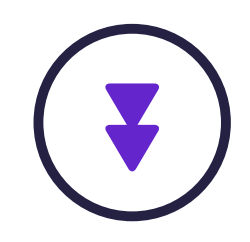